## 财务审批系统操作流程(手机端)

财务审批系统可通过手机端的两种方式进行访问:

一是通过手机微信登录【对外经济贸易大学财务处】公众号;

二是通过手机浏览器直接访问网址(外网可直接访问,不需要连

接 vpn): <u>http://pay.uibe.edu.cn:8088/UAP/Public/Login\_PC.html</u>。

## 1、通过手机微信公众号进入财务审批系统

手机微信登录【对外经济贸易大学财务处】公众号;

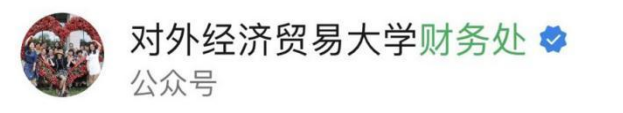

点击页面下方【智慧财务】->【财务平台】;

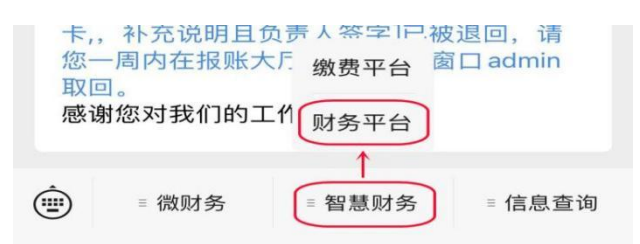

进入【财务审批】系统。

| ×                | 主菜单              |                      |
|------------------|------------------|----------------------|
| ZZ               | 外经济贸易大           | 学                    |
| 教工服务             |                  |                      |
| (学) 工资查询         | <b>〇</b><br>项目查询 | 其他服务                 |
| <b>译</b><br>来款查询 | 物流跟踪             | 国家の主義                |
| <b>议</b><br>统一支付 | <b>译</b><br>办公采购 | <del>⑦</del><br>校园E卡 |
|                  |                  |                      |
|                  |                  |                      |
| <b>88</b><br>工作台 |                  | <b>@</b><br>我的       |

## 2、签章初始化

进入【我的】->【修改个人信息】页面;

| ×    | 外经贸审         | 軍批系统 | ••• |
|------|--------------|------|-----|
| 统一审批 |              |      |     |
| 待审批  | 已审批          | 已驳回  | 我的  |
|      | 工号:          |      |     |
| 修改   | <b>双个人信息</b> | 5    | >   |
| 合 修改 | X签章密码        |      | >   |
| 合 我的 | 回收藏          |      | >   |

| < 修改个人信息             |             |
|----------------------|-------------|
| 员工姓名                 | 2.2.12      |
| 员工编号                 | CINC.       |
| 联系电话                 | 10011065132 |
| 签章图片                 | 切换图片        |
| 接收待审批消息              |             |
| 接收驳回消息               |             |
| 接收已审批消息              |             |
| 接收撤销消息               |             |
| 接收或签消息               |             |
| 接收挂起消息               |             |
| 接收删除消息               |             |
| ー ー ー ー ー ー ー 一 一 修改 |             |

手写签名或从手机上传签名文件。点击签章图片右侧【切换图片】 进入签名采集界面,可通过【手写】或【上传】来添加签章。

|        | く 签名 | 采集   |               |             |        |       |                 |
|--------|------|------|---------------|-------------|--------|-------|-----------------|
| ŝ      | 签名:  |      |               |             |        |       |                 |
|        |      | É    | 点击此处多         | 签名          |        |       |                 |
|        |      |      | $\rightarrow$ | 手写          | 上传     |       |                 |
|        | × 取消 | ⑤ 撤销 | ら 恢复          | <b>盀</b> 清除 | < → 确定 | ×     | 18:             |
| ^      |      |      |               |             | ſ      | 外经    | 64              |
| $\sim$ |      |      |               |             |        | 贸审批系统 |                 |
|        |      |      |               |             |        | :     | <b>.11</b> 46 🚺 |

|          | く 签名采                 | 集          |                                       |
|----------|-----------------------|------------|---------------------------------------|
|          | 签名:                   |            | · · · · · · · · · · · · · · · · · · · |
|          |                       | H          | 川除 保存                                 |
| 1        | 8:53                  |            | ••••• 4G •                            |
| $\times$ |                       | 外经贸审批系统    |                                       |
| <        | 修改个人                  | 信息         |                                       |
| 员.       | 工姓名                   |            | 朝日 111 月月                             |
| 员        | 工编号                   |            | G1847                                 |
| 联        | 系电话                   |            | 1001005102                            |
| 签:       | 章图片                   | 10 1       | 切换图片                                  |
| 接        | 收待审批消                 | <i>í</i> 息 |                                       |
| 接        | 收驳回消息                 | l.         |                                       |
| 接        | 收已审批消                 | 自息         |                                       |
| 接        | 收撤销消息                 | l          |                                       |
| 接        | 收或签消息                 | l.         |                                       |
| 接        | 收挂起消息                 | . <b>.</b> |                                       |
| 接        | 收删除消息                 |            |                                       |
| ,        | n -+ + xx 11/+ >xx r= | 修改         |                                       |
|          |                       | < >        | _                                     |
|          | く 签名采                 | <u>∎</u> , |                                       |

| 签名: | ☆ 占土业协会 | <i>.</i> |
|-----|---------|----------|
|     |         | 手写上传     |
| (   | 照片图库    |          |
|     | 拍照或录像   | Ô        |
|     | 选取文件    |          |

3、修改签章密码,请一定要修改密码!!

| 统一审批 |       |     |    |
|------|-------|-----|----|
| 待审批  | 已审批   | 已驳回 | 我的 |
|      | 工号:   |     |    |
| 修改   | 文个人信息 | 1.0 | >  |
| 6 修改 | 收签章密码 | Z   | >  |
| 合 我的 | 的收藏   |     | >  |

签章初始密码:

若为部门用户,初始密码为 **123**; 若为个人用户,初始密码为身份证后六位。

| く修改签章密码                |
|------------------------|
|                        |
| 旧密码:请输入旧密码             |
| <b>新密码</b> :请输入新密码     |
|                        |
| <b>确认密码</b> :请确认新密码    |
| 忘记密码?                  |
| 注意:本功能只修改密码验证模式下的签章密码, |
| 与其他签章模式密码无关。新密码输入规则应为字 |
| 母加数字组合,长度至少6位          |

4、审批单据

可查看单据相关状态,可对单据进行【通过】或【驳回】;

若【通过】单据则直接传给下一级审批人,若该审批为项目负责 人审批,则单据传入财务系统,该薪酬单据审批工作完成;

若【驳回】单据则返回经办人进行修改;

| 统一审批    |           | 全选   | 批量审批 | ; 筛选         |
|---------|-----------|------|------|--------------|
| 待审批     | 已审批       | 민    | 驳回   | 我的           |
| 校内工薪发放  |           |      |      | $\bigcirc$   |
| 流水号:    | 202205400 | 0602 |      | $\bigcirc$   |
| 部门名称:   | 以专业       |      |      |              |
| 项目名称:   |           | 朝秋人  |      |              |
| 发放金额:   | 1:00      |      |      |              |
| 发放项目名称: | 学校专项      | 工作绩效 |      | 1            |
| 发放笔数:   | 2         |      |      | $\mathbf{V}$ |
|         |           |      | (    | 审批           |
|         | 已力        | 山载全部 |      |              |

| く 审批预览  | *                 |
|---------|-------------------|
| 基本信息附件  | 信息 审批进度 审批物流 编辑流程 |
| 系统名称:   | 薪酬发放系统            |
| 业务名称:   | 教工薪酬              |
| 流水号:    | 202205400602      |
| 申请人:    | 樊彬彬               |
| 申请时间:   | 2022/5/18 19:57:1 |
| 业务类型    |                   |
| 年:      | 2022              |
| 月:      | 05                |
| 流水号:    | 202205400602      |
| 发放金额:   | 1100              |
| 发放项目名称: | 学校专项工作绩效          |
| ⊗ 驳回    | 2 通过              |

| ×     | 财务审批系统 |    |
|-------|--------|----|
| く审批   |        | 提交 |
| 签章选择  |        |    |
| 签章密码: | 请输入密码  |    |
| 取消    |        | 确定 |
| 签章:   | 7      |    |
|       |        |    |
|       |        |    |

驳回单据需输入驳回原因;

| $\times$ |     | 财务审批系统 | •••• |
|----------|-----|--------|------|
| <        | 审批  |        | 提交   |
| 审批       | 意见: | 不同意    |      |
| 签章       |     | 章盖击点   |      |

可查看单据附件信息、审批流程及审批物流信息; 薪酬单据明细表会以 pdf 格式的文件存在附件信息中。

| く审批预览                  | -       |      | *    |
|------------------------|---------|------|------|
| 基本信息附件信息               | 审批进度    | 审批物流 | 编辑流程 |
| 图片信息                   |         |      |      |
| 附件信息                   |         |      |      |
| 202205400602-40765.pdf | 2.1KB   |      | 下载   |
|                        |         |      | 1    |
|                        |         |      |      |
|                        |         |      |      |
|                        |         |      |      |
|                        |         |      |      |
|                        |         |      |      |
|                        |         |      |      |
|                        |         |      |      |
|                        |         |      |      |
| ⊗ 驳回                   | $\odot$ | 通过   | 1    |

| 发放时间:2022年05月18日<br>部门编号:(電影务法)<br>项目编号: 5-3-31/款合一段特别实入<br>金额:¥1100.00/貸行責佰元整 经办 |       |       | <u>之</u> 入<br>经办                          | 流水号: 202205400602<br>人: 5.5.** 摘要: 55.4.*202 |              |       |
|-----------------------------------------------------------------------------------|-------|-------|-------------------------------------------|----------------------------------------------|--------------|-------|
| 序号                                                                                | 工号    | 姓名    | 银行卡号                                      | 身份证号                                         | 发放类别         | 应发金额  |
| 1                                                                                 | 00001 | 13.31 | C: 020*********************************** | 2.2 - 2*********************************     | 学校专项工<br>作绩效 | 600.0 |
| 2                                                                                 | 01247 | 教室部   | e                                         | 1.20 + + + + + + + + + + + + + + + + + + +   | 学校专项工<br>作绩效 | 500.0 |

注:审批流程一定要按照薪酬系统提交单据时设置的审批流程逐级审批。

手机浏览器端登录界面与 PC 端登录相同, 请参见【PC 端登录】。